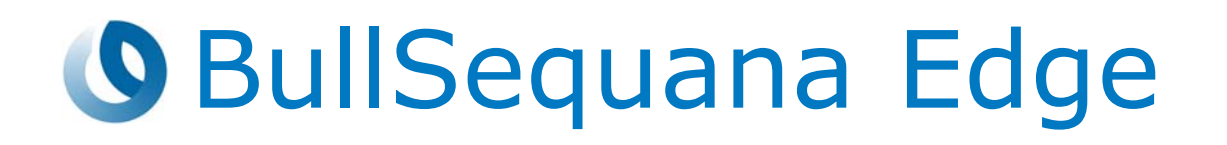

# Getting Started Guide

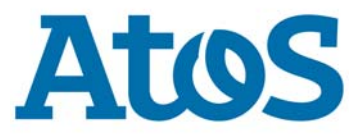

86 A1 07FS 07 - July 2022

The following copyright notice protects this book under Copyright laws which prohibit such actions as, but not limited to, copying, distributing, modifying, and making derivative works.

Copyright ©Bull SAS 2022

Printed in France

#### **Trademarks and Acknowledgements**

We acknowledge the right of proprietors of trademarks mentioned in this manual.

All brand names and software and hardware product names are subject to trademark and/or patent protection.

Quoting of brand and product names is for information purposes only and does not represent trademark and/or patent misuse.

Hardware

July 2022

Bull Cedoc 357 avenue Patton BP 20845 49008 Angers Cedex 01 FRANCE

The information in this document is subject to change without notice. Bull will not be liable for errors contained herein, or for incidental or consequential damages in connection with the use of this material.

# Table of Contents

| Preface    |                                                           | p-1  |
|------------|-----------------------------------------------------------|------|
| Intende    | d Readers                                                 | p-1  |
| Chapter 1. | Accessing the server for the first time                   | 1-1  |
| 1.1.       | Connecting the server to the power supply                 | 1-1  |
| 1.2.       | Accessing the Server Hardware Console (SHC)               | 1-3  |
|            | 1.2.1. Connecting to the SHC using the default host name  | 1-3  |
|            | 1.2.2. Connecting to the SHC using the default IP address | 1-5  |
|            | 1.2.3. Connecting to the SHC using a dynamic IP addresss  | 1-6  |
| 1.3.       | Logging in to the Server Hardware Console (SHC)           | 1-8  |
| Chapter 2. | Installing an Operating System (OS)                       | 2-1  |
| 2.1.       | Powering on the server from the SHC                       | 2-1  |
| 2.2.       | Operating System (OS) installation options                | 2-2  |
|            | 2.2.1. Using a bootable USB drive                         | 2-2  |
|            | 2.2.2. Using a Pre-boot eXecution Environment (PXE)       | 2-6  |
|            | 2.2.3. Using a Virtual Media device                       | 2-9  |
| 2.3.       | Accessing the server Operating System (OS)                | 2-13 |
| Chapter 3. | Connecting to the data system                             | 3-1  |
| 3.1.       | Connecting the server to the data LAN                     | 3-1  |
| 3.2.       | Checking network traffic                                  | 3-2  |
| Chapter 4. | Power operations                                          | 4-1  |
| 4.1.       | Powering methods                                          | 4-1  |
| 4.2.       | Powering on the server with the power button              | 4-2  |
| 4.3.       | Powering on the server from the SHC                       | 4-3  |
| 4.4.       | Powering on the server from the MISM console              | 4-4  |
| 4.5.       | Powering off the server with the power button             | 4-5  |
| 4.6.       | Powering off the server from the SHC                      | 4-6  |
| 4.7.       | Powering off the server from the MISM console             | 4-7  |
| Chapter 5. | Server Hardware Console (SHC) maintenance operations      | 5-1  |
| 5.1.       | Rebooting the Baseboard Management Controller (BMC)       | 5-1  |
| 5.2.       | Checking event logs                                       | 5-2  |
| 5.3.       | Checking the hardware status                              | 5-3  |
| 5.4.       | Checking the sensors                                      | 5-4  |
| 5          | Managing firmware versions                                | 5-5  |
| 5.5.       | 5.5.1. Checking firmware versions                         | 5-5  |
|            | 5.5.2. Checking the firmware is up-to-date                | 5-6  |
|            | 5.5.3. Updating the BMC firmware                          | 5-7  |
|            | 5.5.4. Updating the BIOS and CPLD firmware                | 5-9  |

| Chapter 6.  | MISM maintenance operation                          | 6-1 |
|-------------|-----------------------------------------------------|-----|
| 6.1.        | Rebooting Baseboard Management Controllers (BMCs)   | 6-1 |
| 6.2.        | Updating firmware                                   | 6-2 |
|             | 6.2.2.    Updating firmware individually            | 6-3 |
| 6.3.        | Enabling syslog forwarding                          | 6-4 |
| Appendix A. | Obtaining an IP address                             | A-1 |
| A.1.        | Obtaining an IP address with an auto-discovery tool | A-1 |
| A.2.        | Obtaining an IP address via a laptop DHCP server    | A-4 |
| Appendix B. | IPMI Out of Band (OOB) support                      | B-1 |
| B.1.        | Enabling IPMI OOB support                           | B-1 |
| B.2.        | Disabling IPMI OOB support                          | B-3 |

# Preface

This guide explains how to set up the server.

**See** The Bull support web site for the most up-to-date product information, documentation, firmware updates, software fixes and service offers: http://support.bull.com

# ImportantATTENTION: Please read carefully the safety instructions<br/>before you perform the procedures described in this<br/>manual.<br/>Multilingual Safety Notices Guide

# **Intended Readers**

This guide is intended for use by administrators and operators

# **Chapter 1.** Accessing the server for the first time

Important The steps in this chapter must be followed in the order indicated.

**See** The Installation Guide and the documentation set for more information.

## **1.1.** Connecting the server to the power supply

Important The site power breaker must be OFF when the server is connected to the power supply. The site power supply must remain OFF until the system is ready to be powered on.

1. Locate the power supply connection.

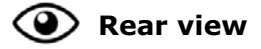

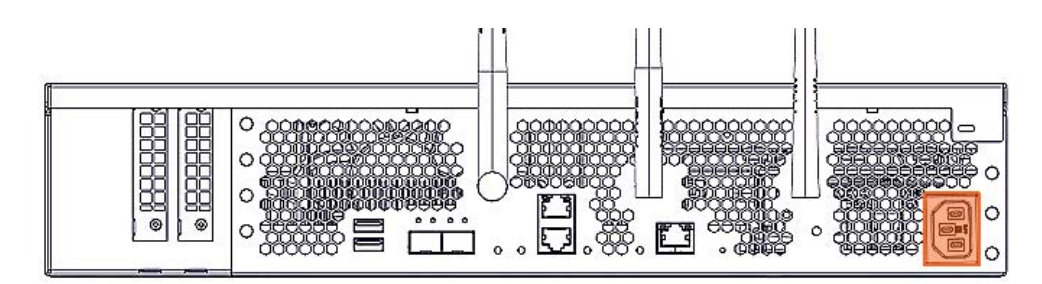

- 2. Connect the server to the power supply.
  - If the server is installed in a rack cabinet:
    - i. Route the power cable along the cabinet flange to the PDU.
    - ii. Plug the power cable into the required PDU.
  - For any other installation, plug the power cable into the required PDU.

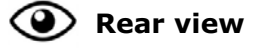

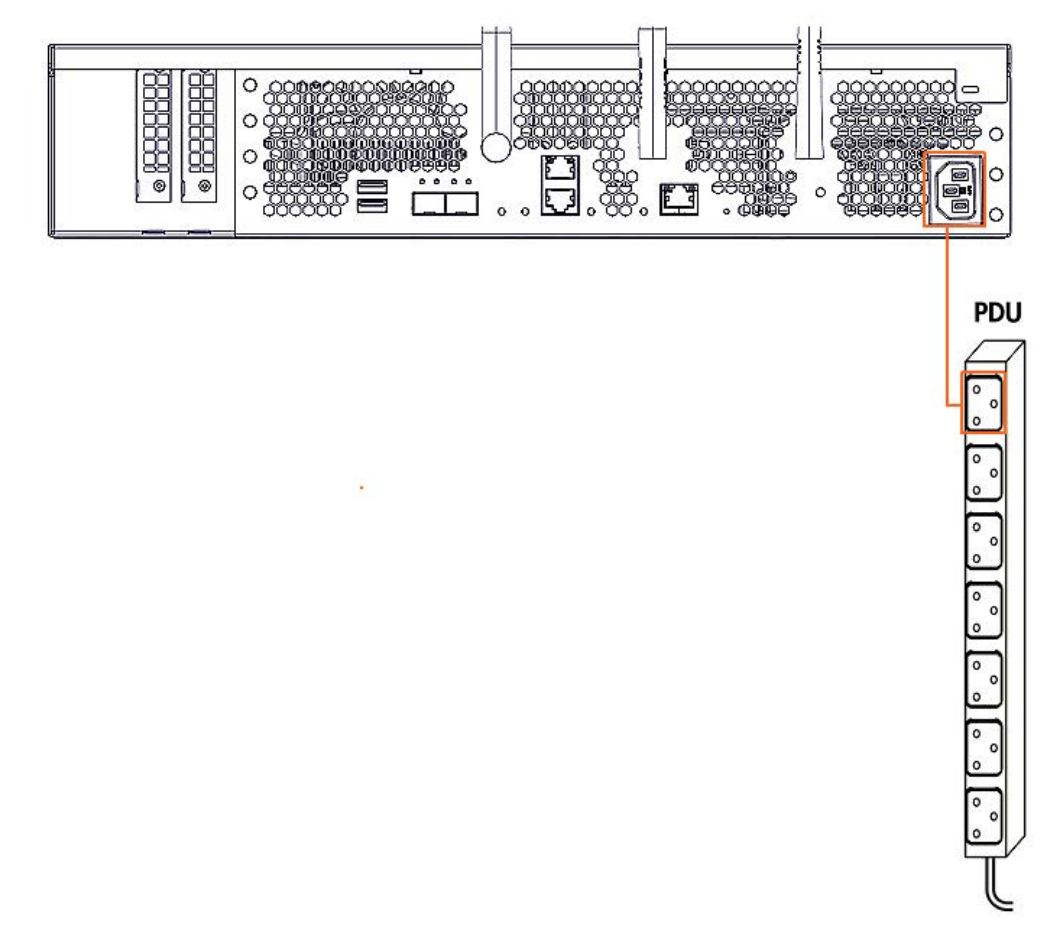

- 3. Turn the site power breakers ON.
- 4. Check that the power status LED (A) blinks green to indicate that the server is connected to the power supply.

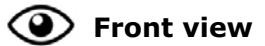

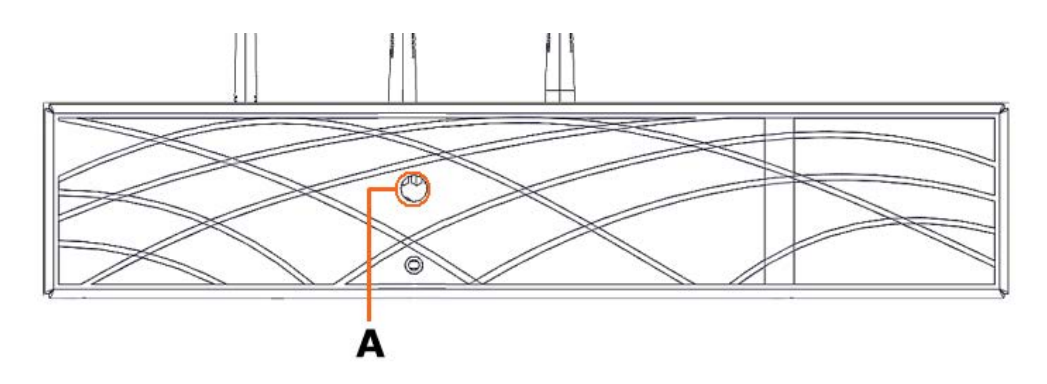

# **1.2.** Accessing the Server Hardware Console (SHC)

The first connection to the SHC can be made using either the default static IP address for the BMC, the default host name or a dynamic IP address allocated by an external DHCP server.

# Important The procedures for the first connection to the SHC using the default BMC IP address may not apply if any default parameters or settings have changed.

**See** The SHC Reference Guide for more information about the console.

#### **1.2.1.** Connecting to the SHC using the default host name

#### **Prerequistes**

Chrome or Firefox are used to make the connection from the laptop

#### Procedure

**Note** This method works for all types of IP settings (static IP addresses and dynamic IP addresses). There is no need to change the IP configuration for the laptop.

#### 1. Connect the laptop to the server

Connect a laptop directly to the server BMC port (A) via a RJ45 Ethernet cable.

Important If a switch is used the ports must support a bandwidth of 1 Gb/s.

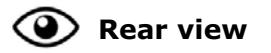

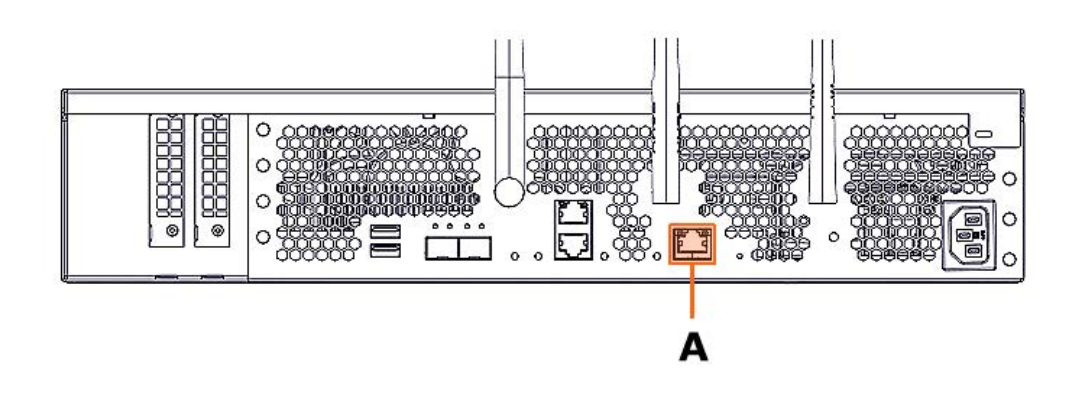

#### 2. Open a web browser on the laptop

#### 3. Enter the factory default host name into the address bar

**Notes** • The factory default host name is in the following format http://bullsequanaedge-bmc-<Serial\_Number>.

• The serial number is written on the label at the back of the server.

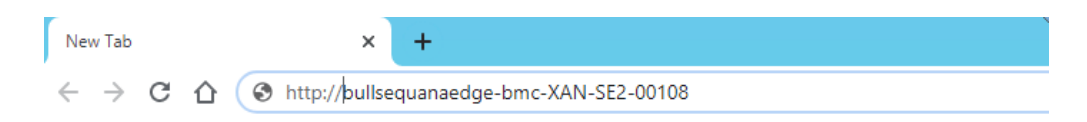

#### 4. Ignore any security warning messages displayed

Ignore all security warning messages including advanced messages. The Server Hardware Console (SHC) authentication page opens.

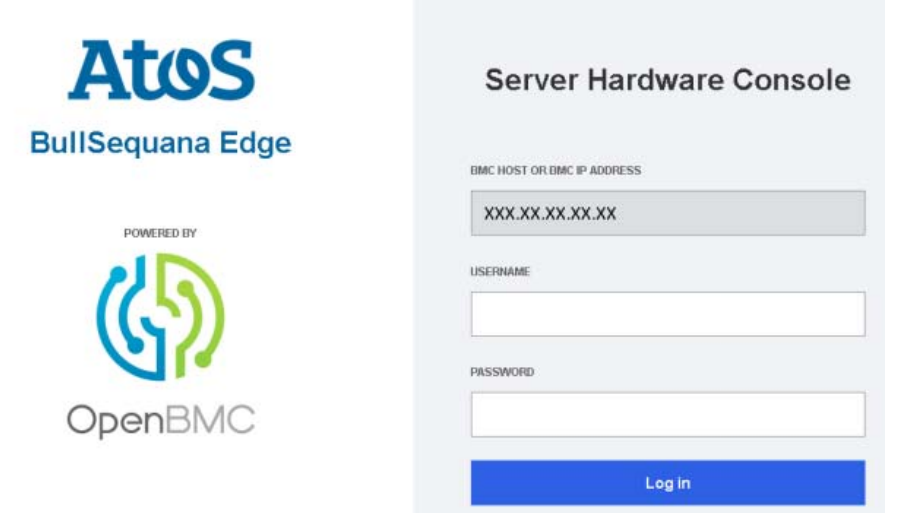

#### **1.2.2.** Connecting to the SHC using the default IP address

#### **Prerequistes**

Chrome or Firefox are used to make the connection from the laptop

#### Procedure

#### 1. Configure a static IP address for the laptop

- **Notes** The static IP address for the laptop must be in the same range as the default static IP address for the BullSequana Edge server.
  - The default static IP address for the BullSequana Edge server is 192.168.0.2.
  - The static IP address for the laptop must be different from the server static IP address, for example, 192.168.0.3, subnet:255.255.255.0, gateway: 192.168.0.254.

#### 2. Connect the laptop to the server

Connect a laptop directly to the server BMC port (A) via a RJ45 Ethernet cable.

# Important If a switch is used the ports must support a bandwidth of 1 Gb/s.

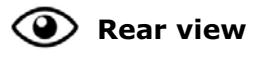

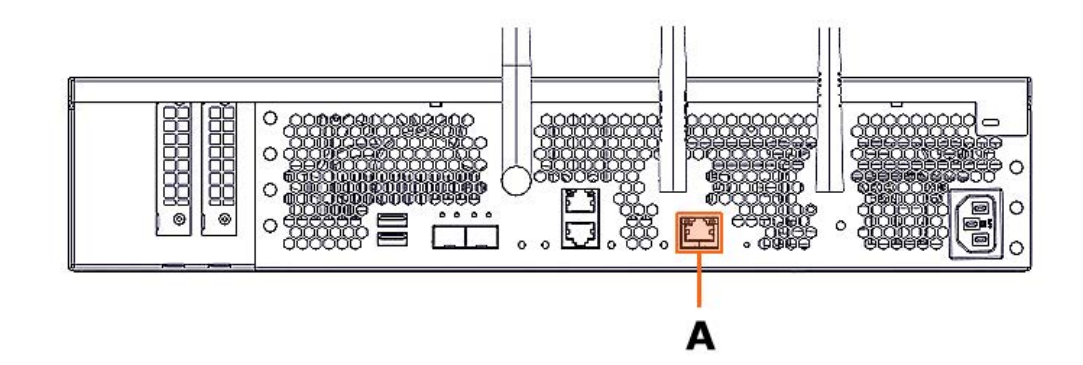

- 3. Open a web browser on the laptop
- 4. Enter the BullSequana Edge default IP address, 192.168.0.2, into the address bar

| New Tab 🗙                                               | +       |
|---------------------------------------------------------|---------|
| $\leftarrow$ $\rightarrow$ C $\triangle$ (Shttp://192.7 | 168.0.2 |

#### 5. Ignore any security warning messages displayed

Ignore all security warning messages including advanced messages. The Server Hardware Console (SHC) authentication page opens.

| Atos             | Server Hardware Console    |
|------------------|----------------------------|
| BullSequana Edge | BMC HOST OR BMC IP ADDRESS |
| POWERED BY       | XXX.XX.XX.XX.XX            |
| (5)              | USERNAME                   |
|                  | PASSWORD                   |
| OpenBMC          |                            |
|                  | Levie                      |

#### **1.2.3.** Connecting to the SHC using a dynamic IP addresss

Important BullSequana Edge servers must be connected to Ethernet switch ports that support a bandwidth of 1 Gb/s.

**See** Appendix A Obtaining an IP address for alternative methods to obtain an IP address dynamically.

#### **Prerequisites**

- The LAN includes a DHCP server
- Access to the DHCP server allocation table is possible

#### Procedure

#### 1. Connect the server to a switch

Connect the switch to the 1 Gb/s Ethernet PO port (B) of the server using a RJ45 Ethernet cable.

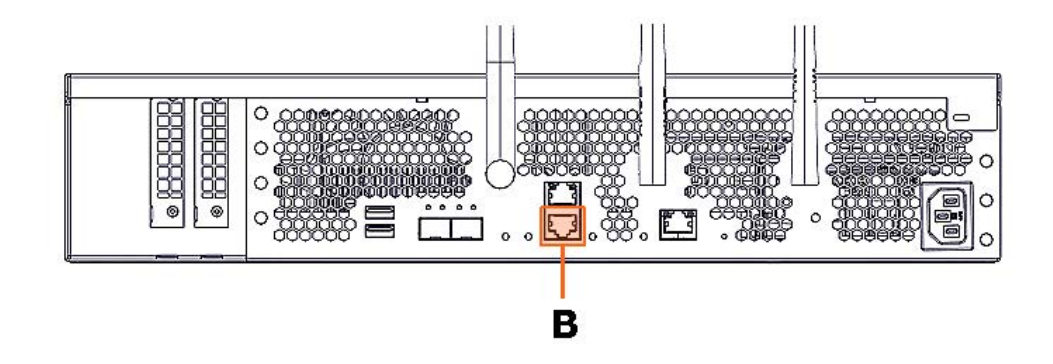

#### 2. Connect the switch to the laptop

Connect an Ethernet port of the laptop to the 1 Gb/s Ethernet switch using a RJ45 Ethernet cable.

#### 3. Connect the switch to the LAN

Connect the 1 Gb/s Ethernet switch using a RJ45 Ethernet cable to the LAN having a DHCP server.

#### 4. Access the DHCP server that is part of the LAN

Retrieve an IP address from the DHCP server table.

#### 5. Note the IP address allocated to the server BMC

#### 6. Open a web browser on the laptop

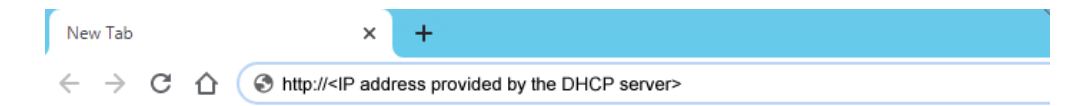

#### 7. Enter the dynamic IP address into the address bar

#### 8. Ignore any security warning messages displayed

Ignore all security warning messages including advanced messages. The Server Hardware Console (SHC) authentication page opens.

| Atos             | Server Hardware Console    |
|------------------|----------------------------|
| BullSequana Edge | BMC HOST OR BMC IP ADDRESS |
| POWERED BY       | XXX.XX.XX.XX<br>USERNAME   |
| <b>(</b> {})     | PASSWORD                   |
| OpenBMC          |                            |
|                  | Log in                     |

# **1.3.** Logging in to the Server Hardware Console (SHC)

#### **Prerequistes**

- A laptop is IP connected with the BullSequana Edge server SHC
- Chrome or Firefox are used to make the connection from the laptop

#### Procedure

#### 1. Connect to the SHC

The Server Hardware Console (SHC) authentication page opens.

| Atos             | Server Hardware Console    |
|------------------|----------------------------|
| BullSequana Edge | BMC HOST OR BMC IP ADDRESS |
| POWERED DY       | XXX.XX.XX.XX               |
| OpenBMC          | PASSWORD                   |
|                  | Login                      |

| Server Hardware Console (SHC) |                                                                                                   |  |
|-------------------------------|---------------------------------------------------------------------------------------------------|--|
| BMC host name or IP address   | Automatically completed with the host name<br>or IP address according to the connection<br>method |  |
| Username                      | Factory default: root                                                                             |  |
| Password                      | Factory default: At0s!Edge                                                                        |  |

#### 2. Complete the Username and Password fields and click Log in

Important It is strongly recommended to change the default user password once initial setup is completed, taking care to record the new account details for subsequent connections.

**See** The SHC Reference Guide for more information.

# Chapter 2. Installing an Operating System (OS)

# **2.1.** Powering on the server from the SHC

#### **Prerequisites**

The server power status is Off

#### **Procedure**

- 1. Connect to the SHC
- 2. From the **Control** tab, click **Server power operations**. The **Server power operations** page opens.
- 3. In the **Operations** section, select the power restore policy required.

Operations

Power on

Server Power Restore Policy

- Always On (Perform a complete power on process)
- Always Off (Remain powered off)
- O Restore (Restore power to last requested state recorded before the BMC was reset)
- 4. Click Power on.

# 2.2. Operating System (OS) installation options

Choose one of the following methods to install the OS on the server:

- Using a bootable USB drive
- Using a Pre-boot eXecution Environment (PXE)
- Using a Virtual Media device

#### 2.2.1. Using a bootable USB drive

#### **Prerequisites**

- The server power status is Running
- A bootable USB drive with the OS to be installed is plugged into the server

**Note** It is recommended that the latest version of the **Rufus** tool is used to format and create the bootable USB drive.

#### Procedure

- 1. Connect to the SHC
- 2. Access the BIOS interface
  - 1. From the **Control** tab, click **Serial over LAN console**. The **Serial over LAN console** page opens.

Serial over LAN console

#### Access the Serial over LAN console

The Serial over LAN (SoL) console redirects the output of the server's serial port to a browser window on your workstation.

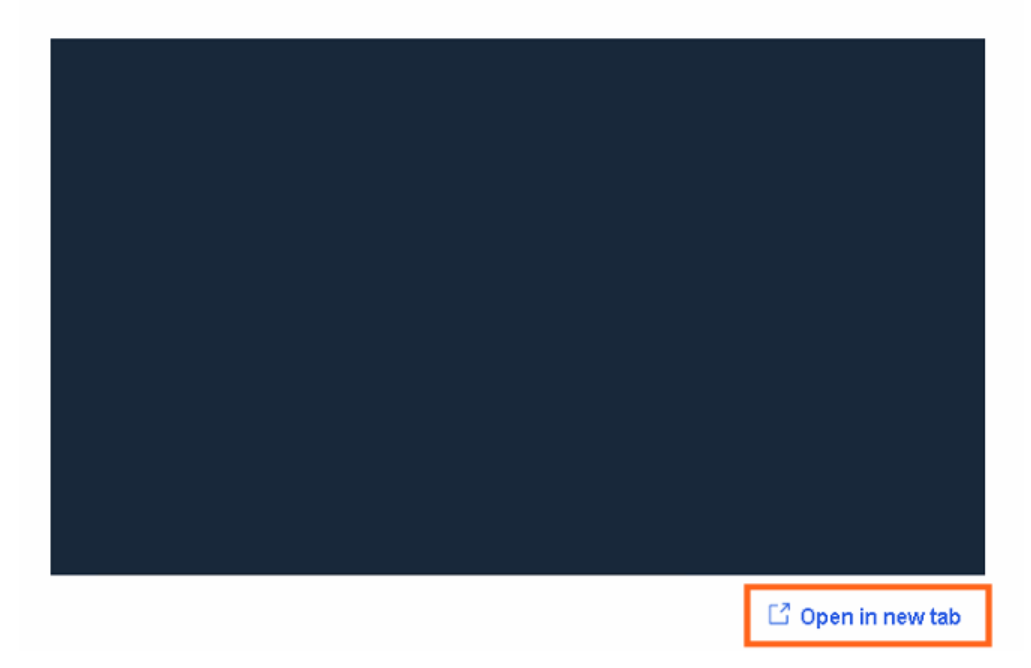

- 2. If required, click the **Open in new tab** link to open the console in a new window.
- 3. Click **Return to OpenBmc** to go back to the the main window.

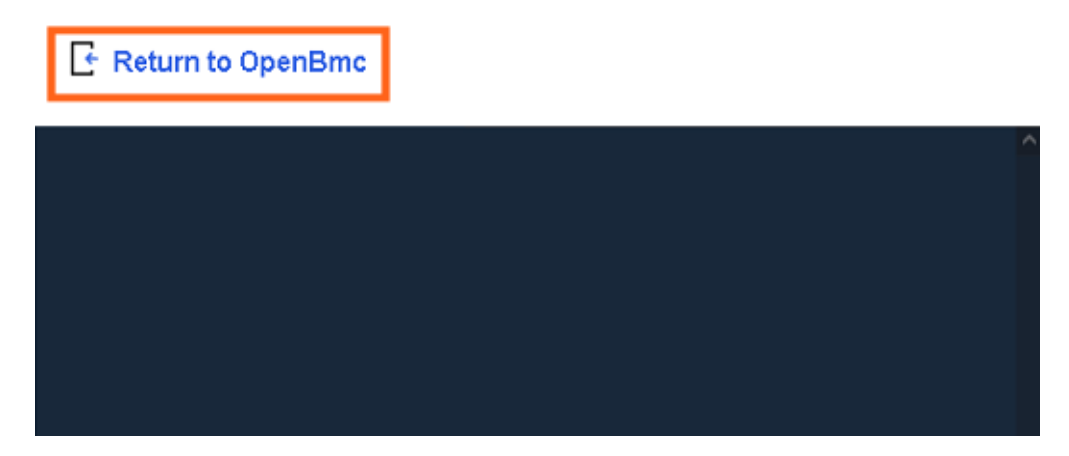

4. Click on the Serial over LAN console screen and quickly press the [Esc] key numerous times to display the BIOS interface.

# Important The [Esc] key must be pressed quickly after the Serial over LAN console window opens.

The BIOS interface opens.

|                                                                                                    | Front Page                                                                                                    |
|----------------------------------------------------------------------------------------------------|----------------------------------------------------------------------------------------------------|
| Front Page                                                                                                    |                                                                                                    |
| Continue                                                                                                    | This                                                                                                    |
| >Boot Manager                                                                                                    | cont                                                                                                    |
| >Device Management                                                                                                    |                                                                                                    |
| >Boot From File                                                                                                    |                                                                                                    |
| >Administer Secure Boot                                                                                                    | l I I I                                                                                                    |
| >Setup Utility                                                                                                    | l I I I I I I I I I I I I I I I I I I I                                                                         |
|                                                                                                    |                                                                                                    |
|                                                                                                    |                                                                                                    |
|                                                                                                    |                                                                                                    |
|                                                                                                    |                                                                                                    |
|                                                                                                    |                                                                                                    |
|                                                                                                    |                                                                                                    |
|                                                                                                    |                                                                                                    |
| i de la companya de la companya de la companya de la companya de la companya de la companya de la companya de l                                                                                                    | i de la companya de la companya de la companya de la companya de la companya de la companya de la companya de l |
|                                                                                                    | i de la companya de la companya de la companya de la companya de la companya de la companya de la companya de l |
| Letter and the second second se |                                                                                                    |
| Letter and the second second se |                                                                                                    |
|                                                                                                    |                                                                                                    |
| <u>^/v</u> Select Item                                                                                                    |                                                                                                    |

#### 3. Choose the boot device

- 1. Select **Boot Manager** using the navigation arrows and press [Enter].
- 2. Select the USB drive boot device using the navigation arrows and press [Enter].

| Boot Manager                                                                                                    |  |
|----------------------------------------------------------------------------------------------------|--|
| Boot Option Menu                                                                                                    |  |
| EFI Boot Devices<br>Red Mat Enterprise Linux (Micron 5100_MTFDDAK960TBY)<br>Linpus lite (TOSHIBA TransMemory)<br>EFI PXE 3 for IPv4 (08-00-38-B8-21-5F)<br>EFI PXE 2 for IPv4 (08-00-38-B8-21-5E)<br>EFI PXE 1 for IPv4 (08-00-38-B8-21-5D)<br>EFI PXE 0 for IPv4 (08-00-38-B8-21-5C)<br>Internal EFI Shell |  |
| $^{\wedge}$ and v to change option, ENTER to select an option, ESC to exit                                                                                                    |  |

3. Follow the instructions displayed to boot from the USB drive.

#### 4. Install the OS

1. Click **Server control** > **KVM**. The KVM page opens.

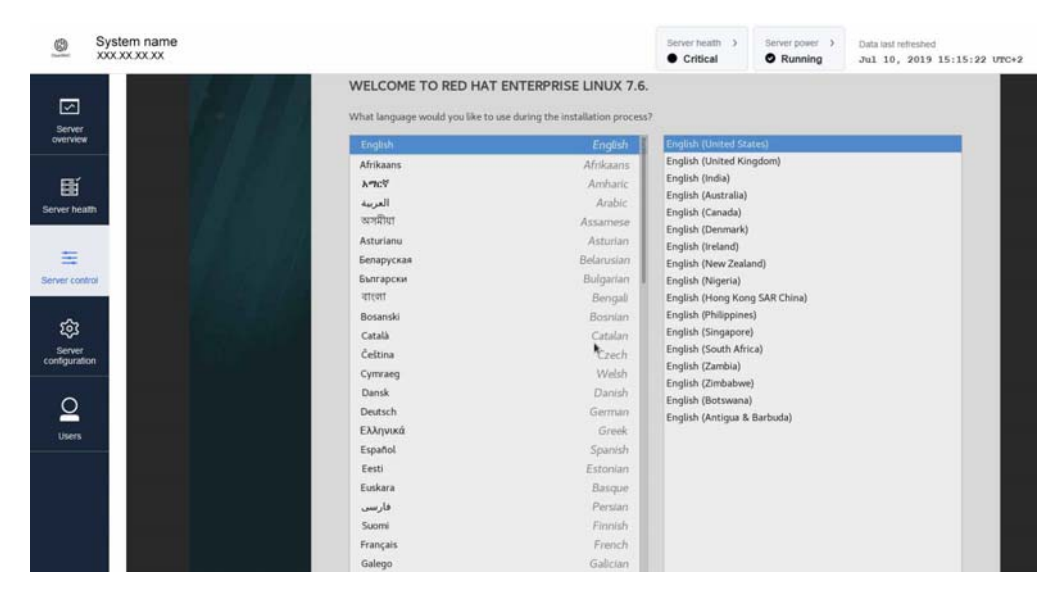

- 2. Follow the instructions displayed to install the OS.
- 3. Select the system settings required.

#### 2.2.2. Using a Pre-boot eXecution Environment (PXE)

#### **Prerequisites**

- The server power status is Running
- A PXE server has been set up and is accessible

#### Procedure

1. Connect to the SHC

#### 2. Access the BIOS interface

1. From the **Control** tab, click **Serial over LAN console**. The **Serial over LAN console** page opens.

# The Serial over LAN (SoL) console redirects the output of the server's serial port to a browser window on your workstation.

2. If required, click the **Open in new tab** link to open the console in a new window.

# Serial over LAN console

#### Access the Serial over LAN console

3. Click **Return to OpenBmc** to go back to the main window.

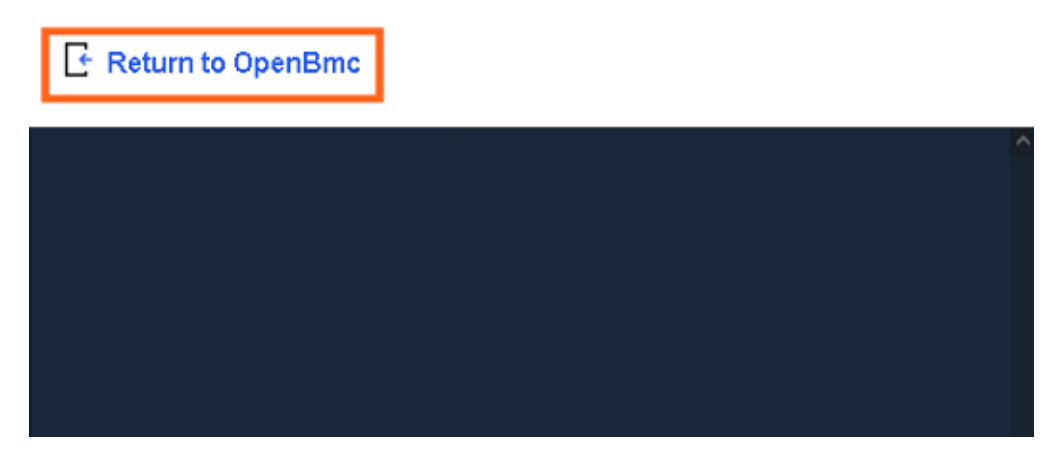

4. Click on the Serial over LAN console screen and quickly press the [Esc] key numerous times to display the BIOS interface.

# Important The [Esc] key must be pressed quickly after the Serial over LAN console window opens.

The BIOS interface opens.

|                                                                                                    | Front Page |        |
|----------------------------------------------------------------------------------------------------|------------|--------|
| Front Page                                                                                                    |            |        |
| /                                                                                                    |            | +      |
| Continue                                                                                                    |            | This s |
| >Boot Manager                                                                                                   |            | contin |
| >Device Management                                                                                              |            |        |
| >Boot From File                                                                                                 |            |        |
| >Administer Secure Boot                                                                                         |            |        |
| >Setup Utility                                                                                                  |            |        |
|                                                                                                    |            | 1      |
|                                                                                                    |            | 1      |
|                                                                                                    |            | 1      |
|                                                                                                    |            |        |
|                                                                                                    |            | 1      |
|                                                                                                    |            | 1      |
|                                                                                                    |            | 1      |
|                                                                                                    |            | i i    |
| i de la companya de la companya de la companya de la companya de la companya de la companya de la companya de l |            | i i    |
|                                                                                                    |            | i i    |
|                                                                                                    |            |        |
|                                                                                                    |            |        |
|                                                                                                    |            |        |
| /v Select Item                                                                                                  |            |        |

- 3. Choose the boot device
  - 1. Select **Boot Manager** using the navigation arrows and press [Enter].

2. Select the PXE boot device using the navigation arrows and press [Enter].

| Boot Manager                                                                                                    |
|----------------------------------------------------------------------------------------------------|
| Boot Option Menu                                                                                                    |
| EFI Boot Devices<br>Red Kat Enterprise Linux (Micron 5100_MTFDDAK960TBY)<br>Linpus lite (TOSHIBA TransMemory)<br>EFI PXE 3 for IPv4 (08-00-38-B8-21-5F)<br>EFI PXE 2 for IPv4 (08-00-38-B8-21-5E)<br>EFI PXE 1 for IPv4 (08-00-38-B8-21-5D)<br>EFI PXE 0 for IPv4 (08-00-38-B8-21-5C)<br>Internal EFI Shell |
| ^ and v to change option, ENTER to select an option, ESC to exit                                                                                                    |

3. Follow the instructions displayed on the screen to boot the OS from the PXE server.

#### 4. Install the OS

1. Click Server control > KVM. The KVM page opens.

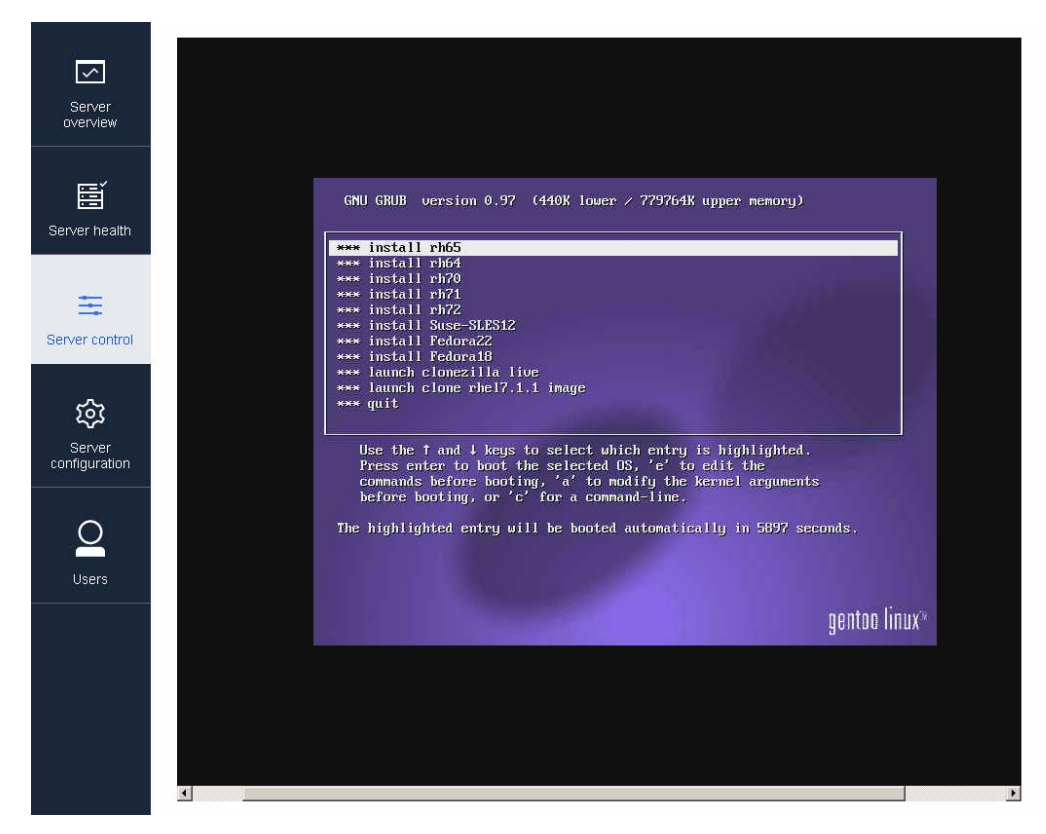

- 2. Follow the instructions displayed to install the OS.
- 3. Select the system settings required.

#### 2.2.3. Using a Virtual Media device

#### **Prerequisites**

The location of the virtual media ISO file is known

#### Procedure

#### 1. Select the Operating System ISO file

- 1. Connect to the **SHC**.
- 2. From the Control tab, click Virtual Media. The Virtual Media page opens.

| Virtual r          | nedia                        |       |
|--------------------|------------------------------|-------|
| Specify image file | e location to start session. |       |
| Virtual media de   | vice                         |       |
| Choose file        | No file selected             | Start |

- 3. Click Choose file.
- 4. Select an ISO file for the boot.
- 5. Click Start.

#### 2. Boot the server

Start the server or reboot if already started.

#### 3. Access the BIOS interface

1. From the **Control** tab, click **Serial over LAN console**. The **Serial over LAN console** page opens.

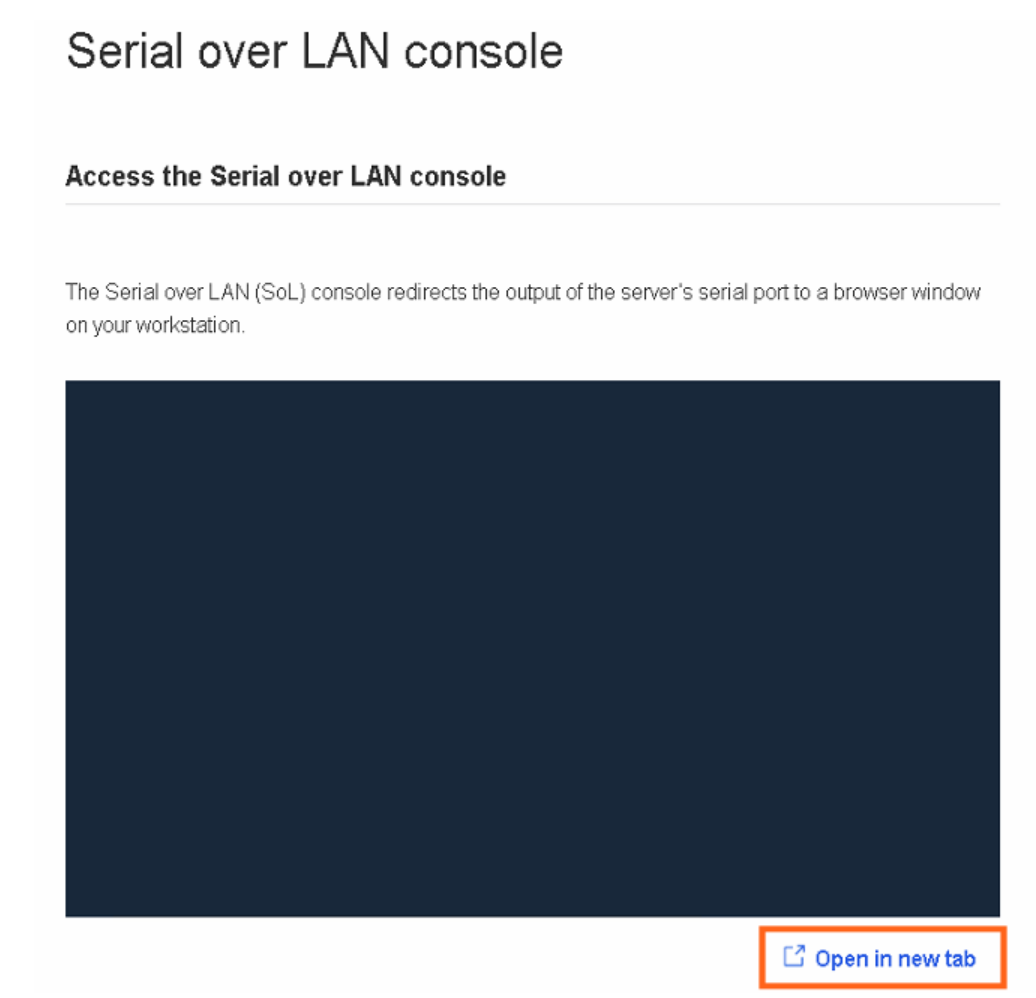

- 2. If required, click the **Open in new tab** link to open the console in a new window.
- 3. Click Return to OpenBmc to go back to the the main window.

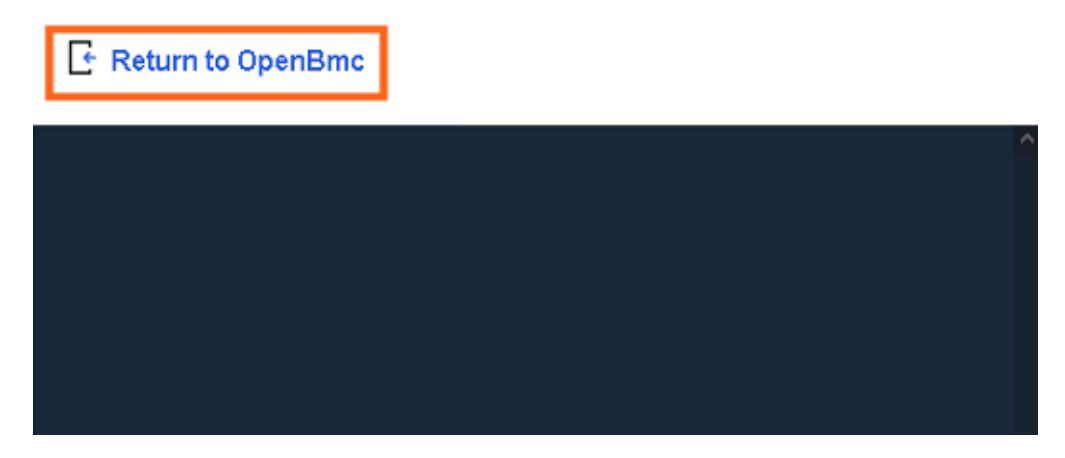

4. Click on the Serial over LAN console screen and quickly press the [Esc] key numerous times to display the BIOS interface.

# Important The [Esc] key must be pressed quickly after the Serial over LAN console window opens.

The BIOS interface opens.

|                                                                                                    | Front Page |         |
|----------------------------------------------------------------------------------------------------|------------|---------|
| Front Page                                                                                                    |            |         |
| /                                                                                                    |            | This s  |
| >Boot Manager                                                                                                    |            | Icontin |
| >Device Management                                                                                                    |            | i i     |
| >Boot From File                                                                                                    |            | i i     |
| >Administer Secure Boot                                                                                                    |            | i i     |
| >Setup Utility                                                                                                    |            | 1       |
|                                                                                                    |            |         |
| Letter and the second second second second second second second second second second second second second second                                                                                                    |            |         |
| I construction of the second second se |            |         |
|                                                                                                    |            |         |
|                                                                                                    |            |         |
|                                                                                                    |            |         |
|                                                                                                    |            |         |
|                                                                                                    |            |         |
|                                                                                                    |            |         |
|                                                                                                    |            |         |
|                                                                                                    |            |         |
|                                                                                                    |            |         |
| ^/v Select Item                                                                                                    |            |         |

#### 4. Switch to the KVM interface

1. In the SHC from the **Control** tab, click **KVM**.

| Front Page                                                                                                    |                                                                         |
|----------------------------------------------------------------------------------------------------|-------------------------------------------------------------------------|
| Continue<br>+Boot Manager<br>+Device Hanagement<br>+Boot From File<br>+Administer Secure Boot<br>+Setup Utility | This selection will direct the system to<br>continue to booting process |
|                                                                                                    |                                                                         |

2. Click Boot Manager.

#### 5. Select the EFI image for the boot

1. Select the EFI USB device using the navigation arrows and press Enter.

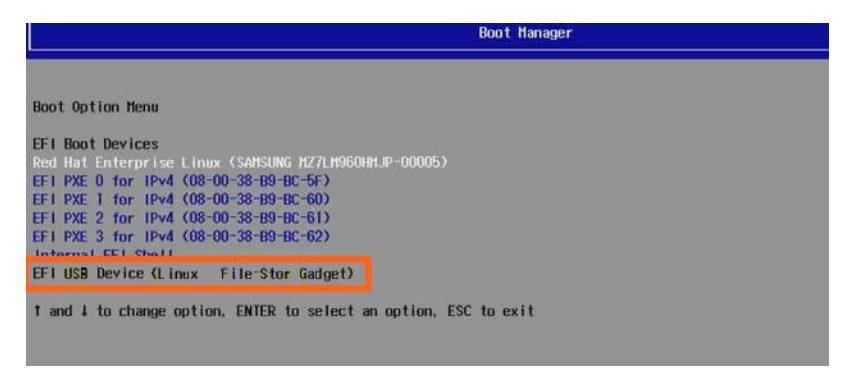

Note The position of the EFI USB device may vary in the Boot Option menu.

2. Follow the instructions displayed to boot from the EFI USB device.

#### 6. Install the OS

1. Follow the instructions displayed to install the OS.

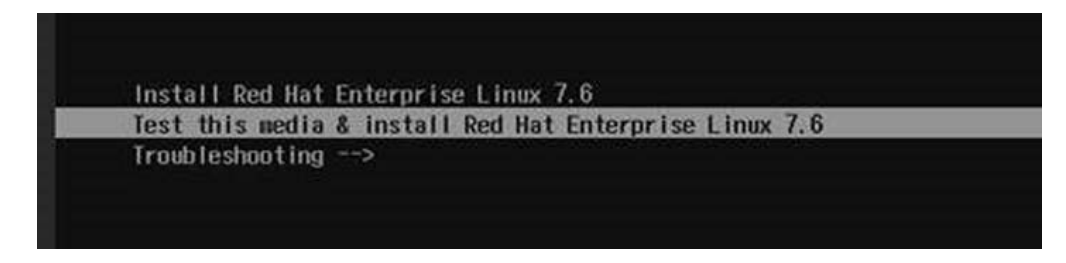

2. Select the system settings required.

# 2.3. Accessing the server Operating System (OS)

#### **Prerequisites**

The server power status is Running

#### Procedure

- 1. Connect to the SHC
- 2. From the **Control** tab, click **KVM**. The **IP KVM** page opens.

IP KVM

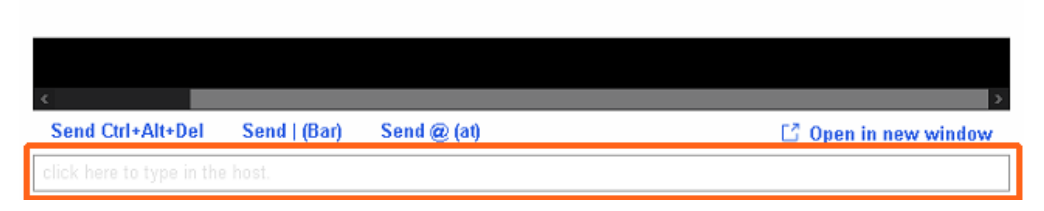

3. Click the **click here to type in the host** field. The operating system desktop opens.

|                                |                                            | 생긴 아무님이              |
|--------------------------------|--------------------------------------------|----------------------|
|                                | Admin                                      |                      |
|                                | ••••••                                     |                      |
|                                | Annuler Dévensuiller                       |                      |
|                                | Se (donnecter en tant qu'autre utilisateur |                      |
| Ą                              |                                            |                      |
| Send Ctrl+Alt+Del Send   (Bar) | Send @ (at)                                | 다 Open in new window |
| Solution to type in the lidest |                                            |                      |

**Note** Input text can be entered in the operating system environment or in the **click here to type in the host** KVM field.

4. Perform server operations, as required.

# Chapter 3. Connecting to the data system

# 3.1. Connecting the server to the data LAN

Important BullSequana Edge servers must be connected to Ethernet switch ports that support a bandwidth of 1 Gb/s.

1. Connect an Ethernet cable to an Ethernet port at the rear of the server.

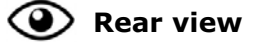

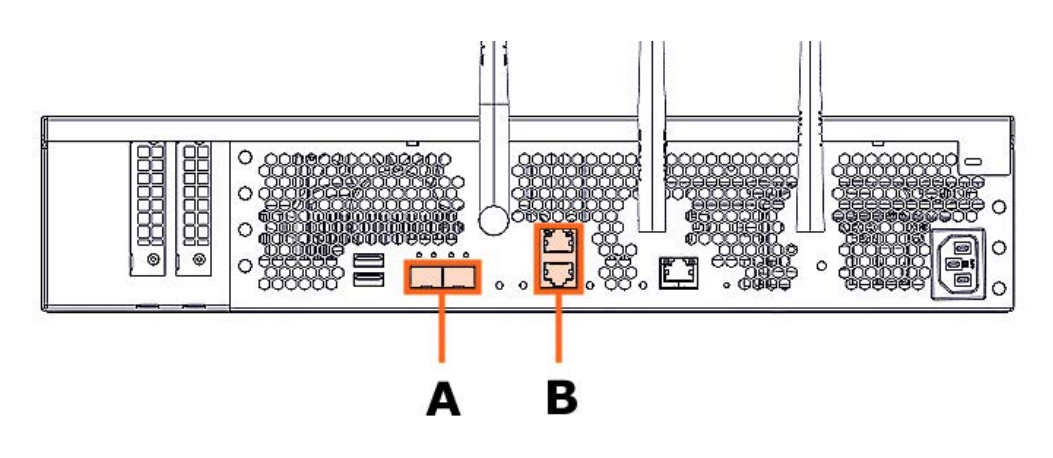

| Mark | Port type                   |
|------|-----------------------------|
| А    | 2 x SFP+ - 10 Gb/s Ethernet |
| В    | 2 x RJ45 - 1 Gb/s Ethernet  |

2. Connect the other end of the cable to the data LAN.

# 3.2. Checking network traffic

Check that the Ethernet LEDS (A or B) are on for the connected cables.

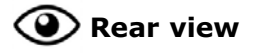

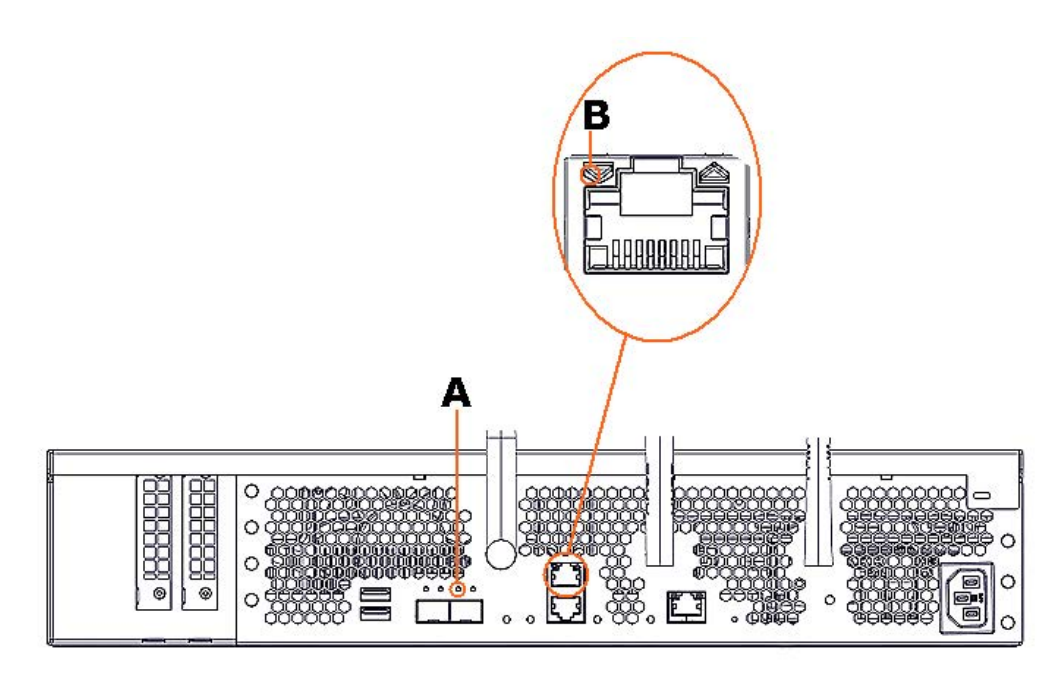

**See** The Description Guide for more information about the LEDs at the rear of the server.

# **Chapter 4. Power operations**

**See** Description Guide for more information about the ports and LEDs.

# 4.1. Powering methods

A BullSequana Edge server can be powered on and off using:

- The power button at the front of the server
- The Server Hardware Console (SHC)
- The Machine Intelligence System Management (MISM) console.

The SHC operates via a server Baseboard Management Controller (BMC) and can only intervene on one server at a time. MISM console jobs can operate on groups of servers at a time.

**See** The SHC Reference Guide and the Management Console User's Guide for more information.

## 4.2. Powering on the server with the power button

- 1. Check that the power status LED (A) is blinking green to indicate that the server power status is Off.
- 2. Press the power button at the front of the server (A) for approximately one second.

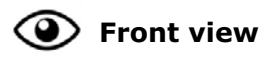

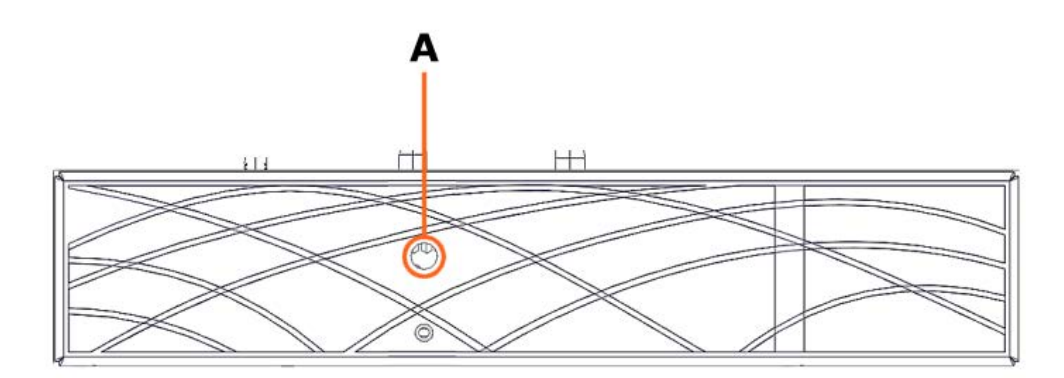

3. Check that the power button LED is on and solid green to indicate that the server power status is Running.

# 4.3. Powering on the server from the SHC

#### **Prerequisites**

The server power status is Off

#### Procedure

- 1. Connect to the SHC
- 2. From the **Control** tab, click **Server power operations**. The **Server power operations** page opens.
- 3. In the **Operations** section, select the power restore policy required.

| Ор  | Operations                                                               |           |
|-----|--------------------------------------------------------------------------|-----------|
|     | Power on                                                                 |           |
| Ser | erver Power Restore Policy                                               |           |
| 0   | Always On (Perform a complete power on process)                          |           |
| 0   | Always Off (Remain powered off)                                          |           |
| 0   | Restore (Restore power to last requested state recorded before the BMC w | as reset) |

4. Click Power on.

# 4.4. Powering on the server from the MISM console

Important The https protocol must always be used to connect to the MISM console.

#### **Prerequisites**

The server power status is Off

#### **Procedure**

- 1. Launch the **Power On** job.
- Check that the job status is **Successful**.
   If the job status is **Failed**, check the output of the job in the text window.
- 3. Launch the **Check Power On** job.
- 4. Check that the job status is **Successful**.

# **4.5.** Powering off the server with the power button

- 1. Check that the power status LED (A) is solid green to indicate that the server power status is Running.
- 2. Press the power button at the front of the server (A) for at least five seconds.

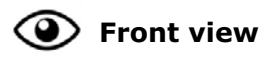

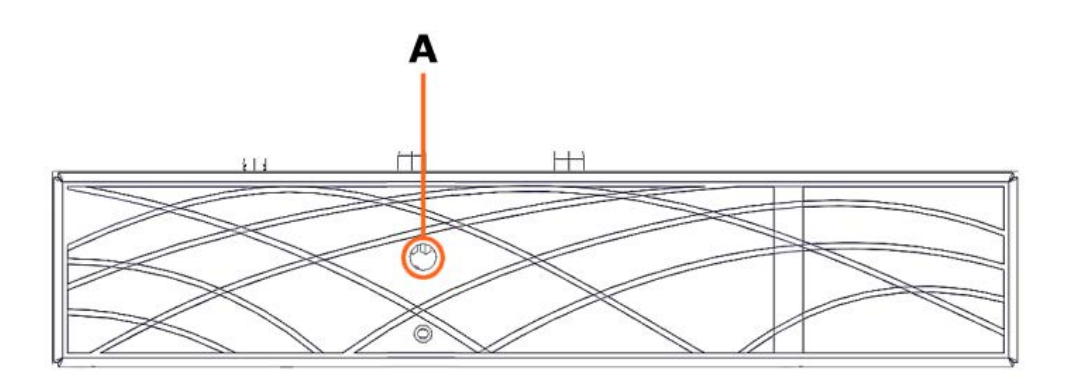

3. Check that the power button LED is blinking green to indicate that the server power status is Off.

# 4.6. Powering off the server from the SHC

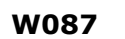

W087: The immediate reboot and shutdown buttons should only be used if the Operating System is unable to respond to an orderly reboot or shutdown request. These sequences may result in data loss and file corruption.

#### **Prerequisites**

The server power status is Running

#### **Procedure**

- 1. Connect to the SHC
- 2. From the **Control** tab, click **Server power operations**. The **Server power operations** page opens.
- 3. In the **Operations** section, select either the reboot or shut down option required.

| Operations                                                                          |   |
|-------------------------------------------------------------------------------------|---|
| REBOOT SERVER                                                                       |   |
| Orderly - OS shuts down, then server reboots                                        |   |
| Immediate - Server reboots without OS shutting down; may cause data corruption      | e |
| Reboot                                                                              |   |
| SHUTDOWN SERVER                                                                     |   |
| Orderly - OS shuts down, then server shuts down                                     |   |
| O Immediate - Server shuts down without OS shutting down; may cause data corruption |   |
| Shut down                                                                           |   |
| Server Power Restore Policy                                                         |   |
| Always On (Perform a complete power on process)                                     |   |
| Always Off (Remain powered off)                                                     |   |
|                                                                                     |   |

Restore (Restore power to last requested state recorded before the BMC was reset)

- 4. Select the power restore policy required.
- 5. Click **Reboot** or **Shut down**.

# 4.7. Powering off the server from the MISM console

W087

W087: The immediate reboot and shutdown buttons should only be used if the Operating System is unable to respond to an orderly reboot or shutdown request. These sequences may result in data loss and file corruption.

#### **Prerequisites**

The server power status is Running

#### Procedure

- 1. Select the power operation:
  - Orderly Shutdown
  - Immediate Shutdown
- 2. Launch the selected job.
- 3. Check that the job status is **Successful**.

If the job status is **Failed**, check the output of the job in the text window.

- 4. Launch the **Check Power Off** job.
- 5. Check that the job status is **Successful**.

# Chapter 5. Server Hardware Console (SHC) maintenance operations

See The SHC Reference Guide for more information.

# 5.1. Rebooting the Baseboard Management Controller (BMC)

#### Procedure

- 1. Connect to the SHC
- 2. From the Control tab, click Reboot BMC. The Reboot BMC page opens.

 Reboot BMC

 Current BMC boot status

 Men you reboot the BMC, your web browser loses contact with the BMC for several minutes. When the BMC is back online, you must log in again. If the Log In button is not available when the BMC is brought back online, close your web browser. Then, reopen the web browser and enter your BMC IP address.

 C Reboot BMC

 3. Click the Reboot BMC button.

**Note** When the BMC is rebooted the browser loses contact with the BMC for several minutes. The log in procedure must be performed when the BMC is back online. If the log in button is not available, close the browser, reopen it and enter the BMC IP address.

Important The date and time will be lost following a BMC reboot if they have been set manually. It is recommended to use NTP to set the date and time to preserve the settings when the BMC is rebooted.

# 5.2. Checking event logs

#### **Prerequisites**

The server power status is Running

#### Procedure

- 1. Connect to the SHC
- 2. From the **Health** tab, click **Event log**. The **Event log** page opens.

| Eventled                   | REMOTE LOGGING SERVER                |
|----------------------------|--------------------------------------|
| Eventiog                   | ⊕ Add server                         |
|                            |                                      |
| All events from the BMC    | USER TIMEZONE 🔻                      |
| FILTER EVENTS              |                                      |
| 0,                         | × Filter                             |
| FILTER BY SEVERITY         | FILTER BY DATE RANGE (MM/DD/YYYY)    |
| All High Medium Lo         | ow jj/mm/aaaa – jj/mm/aaaa           |
| FILTER BY EVENT STATUS     |                                      |
| All events                 |                                      |
| <b>3</b> Events are logged | 🔟 Delete 🗸 Mark as resolved 🔥 Export |
| Host power is ON           | Nov 30, 2020 08:26:03 UTC+1 🗸 🗸      |
| B2 LOW NOTICE              | Nov 30, 2020 08:25:36 UTC+1 🗸 🗸      |

- 3. Set the log name, severity and date range parameters.
- 4. Click **Filter**. The list of logged events is displayed.

# 5.3. Checking the hardware status

#### **Prerequisites**

The server power status is Running

#### Procedure

- 1. Connect to the SHC
- 2. From the **Health** tab, click **Hardware status**. The **Hardware status** page opens.

| nardware in the system                                                        |      | 소 Ехроі |
|-------------------------------------------------------------------------------|------|---------|
| ER HARDWARE COMPONENTS                                                        |      |         |
| ).                                                                            | ×    | Filter  |
| TE: System power is off. DIMMs seen below were detected during the last power | -on. |         |
| Hardware                                                                      |      |         |
| System                                                                        |      | ~       |
| Motherboard                                                                   |      | ~       |
| CPU 0                                                                         |      | ~       |
| DIMM 0                                                                        |      | ~       |
| DIMM 1                                                                        |      | ~       |
| DIMM 2                                                                        |      | ~       |
| DIMM 3                                                                        |      | ~       |
| Fan 0_ PCI                                                                    |      | ~       |
| Fan 1_ CPU                                                                    |      | ~       |
| Fan 2_ PSU                                                                    |      | ~       |
| HDD_0                                                                         |      | ~       |
| HDD_1                                                                         |      | ~       |
| PCI_0                                                                         |      | ~       |

- 3. Enter the hardware component in the search field.
- 4. Click **Filter**.
- 5. **Export** the hardware details, as required.

**Note** The hardware details are exported as .json data files.

# 5.4. Checking the sensors

#### **Prerequisites**

The server power status is Running

#### **Procedure**

- 1. Connect to the SHC
- 2. From the Health tab, click Sensors. The Sensors page opens.

#### Sensors

| II sensors prese             | ent in the syst | em          |            |                 | <mark></mark> |
|------------------------------|-----------------|-------------|------------|-----------------|---------------|
| TER SENSORS                  |                 |             |            |                 |               |
| 0                            |                 |             |            |                 | × Filter      |
| TER BY SEVERITY              |                 |             |            |                 |               |
| All Critic                   | al Warning      | Normal      |            |                 |               |
| Sensors (19)                 | Low critical    | Low warning | Current    | High<br>warning | High critical |
| Temperature Psu<br>Temp2     | 0° C            | 5° C        | 30.75° C   | 85° C           | 100° C        |
| Temperature Psu<br>Temp3     | 0° C            | 5° C        | 33.625° C  | 85° C           | 100° C        |
| Temperature Temp<br>Dimm     | 0° C            | 5° C        | 29.437° C  | 80° C           | 85° C         |
| Temperature Temp<br>Mpciebmc | 0° C            | 5° C        | 29.375° C  | 65° C           | 70° C         |
|                              |                 | Severity D  | escription | 1               |               |

|        | Severity Description                                                                                  |
|--------|----------------------------------------------------------------------------------------------------|
| GREEN  | NORMAL<br>Operation correct. No problem has been<br>detected.                                         |
| ORANGE | WARNING<br>A problem has been detected that may need<br>preventive or corrective action.              |
| RED    | CRITICAL<br>A problem has been detected.<br>Immediate preventive or corrective action is<br>required. |

- 3. Enter the sensor name in the search field.
- 4. Set the severity parameter.
- 5. Click **Filter**.
- 6. Click **Export** to export the sensor states, as required.

**Note** The sensor states are exported as .json data files.

## 5.5. Managing firmware versions

# Important The BMC firmware must be updated before the BIOS and CPLD firmware.

**See** The Bull support web site for the most up-to-date product information, documentation, firmware updates, software fixes and service offers: http://support.bull.com

The SHC can be used to change firmware boot priorities and to update BMC, BIOS and CPLD firmware files.

#### 5.5.1. Checking firmware versions

#### **Prerequisites**

The server power status is Running

#### Procedure

- 1. Connect to the SHC
- 2. From the **Configuration** tab, click **Firmware**. The **Firmware** page opens.

Firmware

| Check and get new                                | v firmwares                                      |                                                                      |                                                                                                    |
|--------------------------------------------------|--------------------------------------------------|----------------------------------------------------------------------|----------------------------------------------------------------------------------------------------|
| Manage BMC, B                                    | BIOS and CPLD                                    | firmware                                                             |                                                                                                    |
| Jse the following tab<br>priority, is used the n | les to manage firmwar<br>ext time that the devic | e image files. The image file tha<br>e is booted. To change the boot | t is listed at the top, the image with the highest boot priority for the image, click the arrow icons. |
| Important: The BMC                               | must be updated befo                             | ore the BIOS and CPLD                                                |                                                                                                    |
| lhe Bullsequana E                                | dge SHC can be used                              | d to change firmware boot priorit                                    | ies and to update BMC,BIOS and CPLD                                                                    |
| Scroll down to uplo<br>make it available for     | oad an image file to t<br>use.                   | rransfer a new firmware image to                                     | the BMC. After uploading a new image, Activate it to                                                   |
| BMC images                                       |                                                  |                                                                      | Functional firmware version: 69 00.082                                                                 |
| Boot priority                                    | Image state                                      | Version                                                              | Action                                                                                                 |
| $\odot$                                          | Functional                                       | 69.00.0824                                                           |                                                                                                    |
| BIOS images                                      |                                                  |                                                                      | Functional firmware version: BIOS_SKD080.24.00.00                                                      |
| Boot priority                                    | Image state                                      | Version                                                              | Action                                                                                                 |
| ⊕ 🕑                                              | Functional                                       | BIOS_SKD080.24.00.001                                                |                                                                                                    |
|                                                  |                                                  |                                                                      |                                                                                                    |
| CPLD images                                      |                                                  |                                                                      | Functional firmware version: 4.3.0                                                                     |
| Boot priority                                    | Image state                                      | Version                                                              | Action                                                                                                 |
|                                                  | Functional                                       | 4.3.0.0                                                              |                                                                                                    |

3. Check the BMC, BIOS and CPLD functional image versions listed.

#### 5.5.2. Checking the firmware is up-to-date

#### **Prerequisites**

- A laptop computer with the Chrome or Firefox browser installed
- Connection to the internet
- The server power status is Running

#### **Procedure**

- 1. Connect to the SHC
- 2. From the **Configuration** tab, click **Firmware**. The **Firmware** page opens.
- 3. Click Check and get new firmware.

| Check and get new firmwares            |                 |
|----------------------------------------|-----------------|
| Note: The server BMC has to be connect | ted to Internet |

Use the following tables to manage firmware image files. The image file that is listed at the top, the image with the highest boot priority, is used the next time that the device is booted. To change the boot priority for the image, click the arrow isone

#### The support web site opens with the latest firmware list.

| port O                                                                                                    | n Li                                                                                                    | ne                                                                                                    |                                                                                                    |                                                                                                    |                                                                                                    |                                                                                                    | Se conner                                                                                                    | cter S'inscrire                                                                                                    | Contact                                                                                                    |
|----------------------------------------------------------------------------------------------------|----------------------------------------------------------------------------------------------------|----------------------------------------------------------------------------------------------------|----------------------------------------------------------------------------------------------------|----------------------------------------------------------------------------------------------------|----------------------------------------------------------------------------------------------------|----------------------------------------------------------------------------------------------------|----------------------------------------------------------------------------------------------------|----------------------------------------------------------------------------------------------------|----------------------------------------------------------------------------------------------------|
| Docum                                                                                                    | entation                                                                                                    | Pro                                                                                                    | oduct Support                                                                                                    | n-line Services                                                                                                    |                                                                                                    |                                                                                                    |                                                                                                    |                                                                                                    | X 🖬 🗖                                                                                                    |
| t Support → F                                                                                                    | latforms                                                                                                    | $\rightarrow$ bullion,                                                                                                    | BullSequana S, BullSec                                                                                                    | quana Edge → E                                                                                                    | SullSequana Edg                                                                                                    | je servers <del>-</del>                                                                                                    | Packages                                                                                                    | *A "A 🔝                                                                                                    | ə 🗉                                                                                                    |
| BullSeq                                                                                                    | luana<br>nentation                                                                                                    | Edge se                                                                                                    | ervers                                                                                                    |                                                                                                    |                                                                                                    |                                                                                                    | _                                                                                                    | (                                                                                                    | ~                                                                                                    |
| Package                                                                                                    | s                                                                                                    |                                                                                                    |                                                                                                    |                                                                                                    |                                                                                                    |                                                                                                    |                                                                                                    | 24/7)                                                                                                    | 2417                                                                                                    |
| Carroad<br>TS                                                                                                    | 2962%<br>87                                                                                                    | 75<br>657.82                                                                                                    | Cantamor Refease<br>Insite 75 (0.2,8)                                                                                                    | RPMC<br>HARADARDA                                                                                                    | \$025<br>18.82.883                                                                                                    | CPLB<br>A.J.B.B                                                                                                    | M05M                                                                                                    | Demande d'<br>Créat                                                                                                    | assistance<br>ion et suivi                                                                                                    |
| Previate<br>TS                                                                                                    | 201231<br>101                                                                                                    | 115<br>804.82                                                                                                    | Cardiannes Reference<br>Sorte: 73, 0104,012                                                                                                    | 8/40<br>40.00.0400                                                                                                    | 10225                                                                                                    | CPL2:<br>4.3.8.8                                                                                                    | mildes<br>2.1.3                                                                                                    |                                                                                                    |                                                                                                    |
|                                                                                                    | 2903                                                                                                    | 75                                                                                                    | Canhaman Aafaana                                                                                                    | BIRC IS AN ADDRE                                                                                                    | 8005                                                                                                    | CRID                                                                                                    | WEISH                                                                                                    | Recherche                                                                                                    |                                                                                                    |
|                                                                                                    | 2000                                                                                                    | 75                                                                                                    | Cantamer Refeater                                                                                                    | 8/MC<br>25.00.0205                                                                                                    | \$005<br>54.01.002                                                                                                    | CPLD<br>4.2.8.8                                                                                                    | METERN<br>2-0-39                                                                                                    |                                                                                                    |                                                                                                    |
| S Indei<br>Inv. any<br>Inv. any<br>Inv. an | cal, 30ah<br>30<br>minutang<br>(MBPCS (<br>Nied via 1<br>cal, 35ah<br>30<br>minutang<br>(NBPCS (<br>8-80)<br>cal, 35ah<br>cal, 35ah | a. 2012. AUX 4<br>art. Tatalian<br>Proc. 466, 401<br>10002. work int<br>a. 2010. AUX 4<br>art. Tatalian<br>New 445, 401<br>a. 2013. AUX 4<br>a. 2013. AUX 4<br>b. 2013. AUX 4<br>a. 2013. AUX 4<br>a. 2013. AUX 4<br>a. 2013. AUX 4<br>a. 2013. AUX 4<br>b. 2013. AUX 4<br>a. 2013. AUX 4<br>a. 2014. AUX 4<br>a. 2014. AUX 4<br>a. 2014. AUX 4<br>a. 201 | unhamor dina Bile can<br>cal Shahe REZ.402 (BP)<br>Buile ORGE), With the vi-<br>nefface<br>cal State REG.82<br>buile (WH) / BOD5 SHD<br>(anhamor)<br>(anhamor)                                                                                                    | damina 2020.<br>D<br>www.ftw. 9200<br>damina 2020.<br>000 (fax 80.23                                                                                                    | SACIANIA, CPLI<br>E connection <sup>®</sup> in<br>SACIANIA, CPLI<br>AC Inde (CPL)                                                                                                    | . SDPDS.<br>disabiled. B<br>1. SDPDS.<br>(CRUD HUPC                                                                                                    | san be re-                                                                                                    |                                                                                                    |                                                                                                    |
|                                                                                                    | port O<br>Docum<br>t Support → F<br>BullSeq<br>Docum<br>Package                                                                     | Port On Lin Documentation Lisupport → Platforms BullSequana Documentation Packages                                                                                                    | Documentation       Pre-         Locumentation       Pre-         t Support → Platforms → bullion,       BullSequana Edge siz         Documentation Downloads       Packages         Tables       Tables         Tables       Tables | Documentation       Product Support       0         t Support → Pletforms → bullion, BullSequana S, BullSec       BullSequana Edge servers         DocumentationDownloads       DocumentationDownloads         Packages       State State St | Documentation       Product Support       On-line Services         t Support → Platforms → bullion, BullSequana S, BullSequana Edge → E       BullSequana Edge servers         Documentation Downloads       Documentation Downloads         Packages       Image: State State S | Documentation       Product Support       On-line Services         Laport → Pletforms → bullion, BullSequena S, BullSequena Edge → BullSequena Edge       BullSequena Edge servers         DocumentationDownloads       DocumentationDownloads         Packages       Image: Distribution BullSequena Statistics (Distribution BullSequena Edge → BullSequena Edge → BullSequena Edge Servers)         Image: Distribution BullSequena Statistics (Distribution BullSequena Edge Servers)       Image: Distribution BullSequena Edge Additionate Statistics (Distribution BullSequena Edge Additionate Statistics (Distributionate BullSequena Edge Additionate Statistics (Distribution Bull | Documentation       Product Support       On-line Services         Upport + Platforms + bullion, BullSequane 3, BullSequane Edge → BullSequane Edge servers         BullSequane Edge servers         Documentation       Documentation         Product 3, Platforms - BullSequane 3, BullSequane Edge - BullSequane Edge servers         BullSequane Edge servers         DocumentationDownloads         Product 3, Platformane BullSequane Edge servers         BullSequane Edge servers         Statistical 2, Platformane BullSequane Edge servers         BullSequane Edge servers         BullSegege servers | Control         Product Support         On-line Services           Control         Product Support         On-line Services           Control         Product Support         On-line Services           Control         Product Support         On-line Services           Control         Product Support         On-line Services           Control         Product Support         On-line Services           Control         Product Support         On-line Services           Control         Product Support         On-line Services           Control         Product Support         On-line Services           Control         Product Support         On-line Services           Control         Product Support         Product Support           Product Support         Product Support         Product Support           Product Support         Product Support         Product Support           Product Support         Product Support         Product Support           Product Support         Product Support         Product Support           Product Support         Product Support         Product Support           Product Support         Product Support         Product Support           Product Support         Product Support         Product Support <th><page-header>         Course of building of the structure of the services         Course of the definition of the services         Course of the definition of the services         Course of the definition of the services         Course of the definition of the services         Course of the definition of the services         Course of the definition of the services         Course of the definition of the services         Course of the definition of the services         Course of the definition of the services         Course of the definition of the services         Course of the definition of the services         Course of the definition of the services         Course of the services         Course of the services         Co</page-header></th> | <page-header>         Course of building of the structure of the services         Course of the definition of the services         Course of the definition of the services         Course of the definition of the services         Course of the definition of the services         Course of the definition of the services         Course of the definition of the services         Course of the definition of the services         Course of the definition of the services         Course of the definition of the services         Course of the definition of the services         Course of the definition of the services         Course of the definition of the services         Course of the services         Course of the services         Co</page-header> |

4. Download the latest versions, if more up-to-date versions are available.

#### 5.5.3. Updating the BMC firmware

#### **Prerequisites**

The server power status is Off or Running

#### Procedure

- 1. Check the server power status
- 2. Connect to the SHC

#### 3. Update the firmware

- 1. From the **Configuration** tab, click **Firmware**. The **Firmware** page opens.
- 2. From the **Specify image file location** section:
  - a. Either click **Choose a file** > **Upload firmware** to upload an image file from a workstation.
  - b. Or click **Download firmware** to download an image file from a TFTP server.

| Specify | image | file | location |
|---------|-------|------|----------|
|---------|-------|------|----------|

Specify an image file located on your workstation or a TFTP server. An image file may contain firmware images for the BIOS, BMC, or other hardware devices. Each image that you upload will be unpacked from the image file and added to the appropriate list above.

#### Upload image file from workstation

Select the image file saved on the workstation storage medium to upload to the server BMC.

| Choose a file          | No file chosen                            | Upload firmware                             |
|------------------------|-------------------------------------------|---------------------------------------------|
|                        |                                           |                                             |
| Download image file    | from TFTP server                          |                                             |
| Specify both the TFTP  | server IP address and the image file name | stored on it to download to the server BMC. |
| TFTP SERVER IP ADDRESS | FILE NAME                                 | Download firmware                           |

#### 4. Activate the BMC image

- 1. Select the BMC image using the boot priority arrows.
- 2. Click Activate.

| Scroll down to uplo<br>use | ad an image file to trans | fer a new firmware image to the BMC. <i>i</i> | After uploading a new image, Activate it to make it available for |
|----------------------------|---------------------------|-----------------------------------------------|-------------------------------------------------------------------|
| BMC images                 |                           |                                               | Functional firmware version: 15.00.0179                           |
| Boot priority              | Image state               | Version                                       | Action                                                            |
| ⊕ ⊎                        | Functional                | 15.00.0179                                    |                                                                   |
|                            |                           |                                               |                                                                   |

3. The Confirm BMC firmware file activation page opens. Click **Activate firmware file and automatically reboot BMC**.

| When you ac   | tivate the BMC firm  | ware file, 14.00.0 | 162, the BMC mus   | st be rebooted befo  | ore it will operate with |
|---------------|----------------------|--------------------|--------------------|----------------------|--------------------------|
| the new firmw | are code. Note tha   | t when you reboo   | ot the BMC, the BM | IC will be unavailab | ole for several minute   |
| and you must  | log in again.        |                    |                    |                      |                          |
|               | TE FIRMWARE FILE WIT | HOUT REBOOTING B   | MC                 |                      |                          |
|               | TE FIRMWARE FILE AND | AUTOMATICALLY      | REBOOT BMC         |                      |                          |
|               |                      |                    |                    |                      |                          |

#### 4. Click Continue.

- **Notes** When the BMC is rebooted the browser loses contact with the BMC for several minutes. The normal log in procedure must be performed when the BMC is back online. If the log in button is not available, close the browser, reopen it and enter the BMC IP address.
  - Earlier firmware versions disappear from the BMC image list once a new version has been activated.

#### 5.5.4. Updating the BIOS and CPLD firmware

# Important Check that the latest BMC firmware version is installed. If not, the BMC firmware must be updated before the BIOS and CPLD firmware.

#### **Prerequisites**

The server power status is Off

#### Procedure

- 1. Check the server power status
- 2. Connect to the SHC

#### 3. Update the firmware

- 1. From the **Configuration** tab, click **Firmware**. The **Firmware** page opens.
- 2. From the **Specify image file location** section:
  - a. Either click **Choose a file** > **Upload firmware** to upload an image file from a workstation.
  - b. Or click **Download firmware** to download an image file from a TFTP server.

| r workstation or a TFTP serve | er. An image file may contain firmware image                                           |
|-------------------------------|----------------------------------------------------------------------------------------|
| evices. Each image that you u | upload will be unpacked from the image file a                                          |
| tion                          |                                                                                        |
| workstation storage medium t  | to upload to the server BMC.                                                           |
| en                            | Upload firmware                                                                        |
|                               |                                                                                        |
| server                        |                                                                                        |
| ddress and the image file nam | ne stored on it to download to the server BM                                           |
| FILE NAME                     |                                                                                        |
|                               | Download firmware                                                                      |
|                               | Ition<br>workstation storage medium<br>en<br>Server<br>Inddress and the image file nar |

#### 4. Activate the firmware

- 1. Select the firmware using the boot priority arrows.
- 2. Click Activate.

| Boot priority | Image state | Version | Action          |
|---------------|-------------|---------|-----------------|
| $\odot$       | Functional  | 4.3.0.0 |                 |
|               | Ready       | 4.1.0.0 | Activate Delete |

#### 5. Wait two to three minutes and then refresh the page

The firmware is now active.

#### 6. Power on the server

1. From the **Control** tab, click **Server power operations**. The **Server power operations** page opens.

Operations

Power on

Server Power Restore Policy

Always On (Perform a complete power on process)

Always Off (Remain powered off)

O Restore (Restore power to last requested state recorded before the BMC was reset)

2. In the **Operations** section, click **Power on**.

# Chapter 6. MISM maintenance operation

Maintenance operations can be performed from the Machine Intelligence System Management (MISM) console.

**See** See the Management Console User's Guide for more information.

# 6.1. Rebooting Baseboard Management Controllers (BMCs)

#### **Prerequisites**

- The laptop is connected to the server BMC port
- The server BMC has an IP address allocated
- The server power status is Off
- The MISM console is launched

#### Procedure

#### Important The date and time will be lost following a BMC reboot if they have been set manually. It is recommended to use NTP to set the date and time to preserve the settings when the BMC is rebooted.

- 1. Launch the **Reboot bmc** job.
- 2. Check that the job status is **Successful**.

If the job status is **Failed**, check the output of the job in the text window.

- 3. Launch the **Check BMC alive** job.
- 4. Check that the job status is **Successful**.

# 6.2. Updating firmware

| Important | <ul> <li>The BMC must be rebooted after an update of its<br/>firmware. If the reboot variable is set as False, it must be<br/>done manually for the update to be effective.</li> </ul> |
|-----------|----------------------------------------------------------------------------------------------------|
|           | <ul> <li>The host must be powered off before updating the BIOS<br/>or CPLD firmware. If the forceoff variable is set as False,<br/>it must be done manually.</li> </ul>                |

#### 6.2.1. Updating firmware globally

#### Two-step operation

#### 1. Review which firmware will be updated

1. Launch the Evaluate firmware update from Technical State job.

**Note** The path to the Technical State file must be indicated as an inventory variable or as a job extra variable.

2. Check that the job is **Successful**.

If the job status is **Failed**, check the output of the job in the text window.

#### 2. Update the firmware

- 1. Launch the Update firmware from Technical State job.
- **Note** The following variables must be indicated as inventory variables or as job extra variables:
  - technical\_state\_path
  - reboot
  - forceoff
- 2. Check that the job is **Successful**.

If the job status is **Failed**, check the output of the job in the text window.

- 3. Launch the **Firmware inventory Active** job to get firmware versions.
- 4. Check that the job is **Successful**.

If the job status is **Failed**, check the output of the job in the text window.

#### **Three-step operation**

- 1. Review which firmware will be updated
  - 1. Launch the **Evaluate firmware update from Technical State** job to know which firmware will be updated.

**Note** The path to the Technical State file must be indicated as an inventory variable or as a job extra variable.

2. Check that the job is **Successful**.

#### 2. Upload the firmware

#### 1. Launch the **Upload firmware images from Technical State** job.

**Note** The path to the Technical State file must be indicated as an inventory variable or as a job extra variable.

2. Check that the job is **Successful**.

If the job status is **Failed**, check the output of the job in the text window.

- 3. Launch the **Firmware inventory Ready** job to get firmware versions.
- 4. Check that the job is **Successful**.

If the job status is **Failed**, check the output of the job in the text window.

#### 3. Activate the firmware

1. Launch the Activate firmware updates job.

**Note** The following variables must be indicated as inventory variables or as job extra variables:

- reboot
- forceoff
- 2. Check that the job is **Successful**.

If the job status is **Failed**, check the output of the job in the text window.

- 3. Launch the **Firmware inventory Active** job to get firmware versions.
- 4. Check that the job is **Successful**.

If the job status is **Failed**, check the output of the job in the text window.

#### 6.2.2. Updating firmware individually

- 1. Launch the **Update firmware from file** job.
- **Note** The following variables must be indicated as inventory variables or as job extra variables:
  - reboot
  - forceoff
  - file\_to\_update
- 2. Check that the job is **Successful**.

If the job status is **Failed**, check the output of the job in the text window.

- 3. Launch the **Firmware inventory Active** job to get firmware versions.
- 4. Check that the job is **Successful**.

# 6.3. Enabling syslog forwarding

#### **Prerequisites**

The syslog server is configured for messaging

#### Procedure

1. Indicate the syslog server IP address and port as variables in the inventory.

| My first inventory                                                                    |                       |                | 0        |
|---------------------------------------------------------------------------------------|-----------------------|----------------|----------|
| DETAILS PERMISSIONS GROUPS                                                            | HOSTS SOURCES COMPLET | ED JOB5        |          |
| * NAME                                                                                | DESCRIPTION           | * ORGANIZATION |          |
| My first inventory                                                                    |                       | Q Default      |          |
| INSIGHTS CREDENTIAL                                                                   | INSTANCE GROUPS 🕘     |                |          |
| Q                                                                                     | Q                     |                |          |
| VARIABLES Ø YAML JSON                                                                 |                       |                | EXPAND   |
| 1 forceoff: true                                                                      |                       |                | <b>_</b> |
| 2 reboot: true                                                                        |                       |                |          |
| З                                                                                     |                       |                |          |
| <pre>4 rsyslog_server_ip: <ip address<="" pre=""></ip></pre>                          | >                     |                |          |
| 5 rsyslog_server_port: <port num<="" td=""><td>iber&gt;</td><td></td><td></td></port> | iber>                 |                |          |
| 6                                                                                     |                       |                | -        |
|                                                                                       |                       |                |          |
|                                                                                       |                       | CANCEL         | SAVE     |

- 2. Launch the Set Rsyslog Server IP job.
- 3. Check that the job is **Successful**.

If the job status is **Failed**, check the output of the job in the text window.

- 4. Launch the Set Rsyslog Server Port job.
- 5. Check that the job is **Successful**.

If the job status is **Failed**, check the output of the job in the text window.

- 6. Launch the **Check Rsyslog Server IP and Port** job to check the syslog server parameters.
- 7. Check that the job is **Successful**.

# **Appendix A. Obtaining an IP address**

If after the first connection the server host name or the default static IP address is changed, or the SHC IP settings (BMC port, P0 port) have been changed from the default settings, the connection may be made using an IP address attributed dynamically using the following methods:

- Directly using an auto-discovery tool
- Via a DHCP server installed on a laptop

## A.1. Obtaining an IP address with an auto-discovery tool

# Important BullSequana Edge servers must be connected to Ethernet switch ports that support a bandwidth of 1 Gb/s.

BullSequana Edge servers support Automatic Private IP Addressing (**APIPA**). An IP address in the 169.254.xxx.xxx range will be allocated automatically, when the SHC is connected to a network without a DHCP server.

**Note** This method also works if the SHC is connected via the BMC port to a LAN with a DHCP server or if the BMC port is configured with a static IP address.

#### **Prerequisites**

**Note** If the BMC port has been set to dynamic (and not the default factory static setting), and connected by cable to a LAN without a DHCP server, the SHC Link local address has to be set for the BMC port (this is the default setting).

If necessary, perform a factory reset via the factory reset button or use the P0 port with Link local address set for the P0 port.

**See** The Description Guide and the Customer Service Guide for more information about resetting the server to the default factory settings.

A windows laptop with internet access and administrator rights

#### Procedure

**Note** In this section the Bonjour browser is used as an example of an IP address auto-discovery tool.

#### 1. Install Bonjour on the laptop

- 1. Download the latest **BonjourBrowserSetup.exe** file.
- 2. Run BonjourBrowserSetup.exe

#### 2. Connect the server to the laptop

Connect the BMC port (A) of the server to the laptop computer using a RJ45 Ethernet cable or via a 1 Gb/s switch.

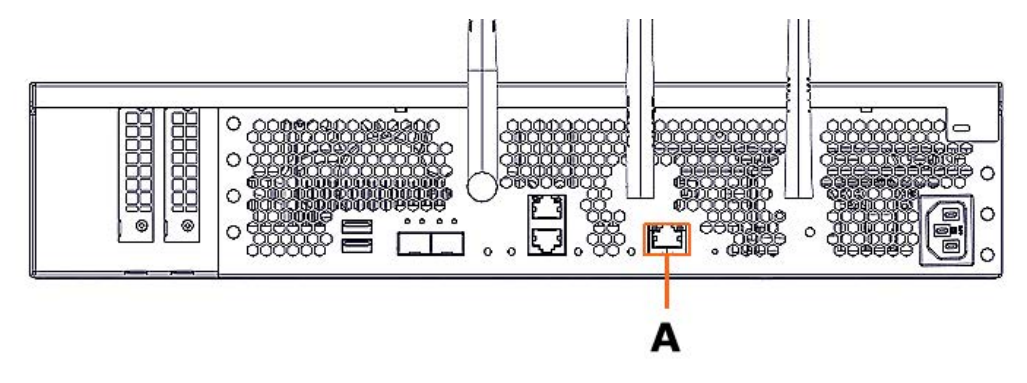

#### 3. Launch the Bonjour browser on the laptop

#### 4. Refresh the Bonjour browser

1. Click the Refresh button at the top on right of the browser window.

| bullsequ<br>Available Bonjour services | anaedge-bmc-XXXXXX                                                                                                    |  |
|----------------------------------------|----------------------------------------------------------------------------------------------------|--|
| Туре                                   | Name                                                                                                    |  |
| _obmc_consoletcp.<br>_sftp-sshtcp.     | obmc_console<br>bullsequanaedge-bmc-XXXXXX                                                                                                    |  |
|                                        | Full and the second second sec |  |

2. The available services are displayed.

#### 5. Note the server IP address

- 1. Select the **\_ssh.\_tcp** Bonjour service for the server BMC.
- 2. The Bonjour IP BullSequana Edge server IP address is displayed in the **IP Addresses** field.

| 8 Bonjour browse                           | er        |                                                                          | _ <b></b> x       |
|--------------------------------------------|-----------|--------------------------------------------------------------------------|-------------------|
| -Available Bonjour                         | services: |                                                                          |                   |
| Туре                                       |           | Name                                                                     |                   |
| _obmc_console<br>_sftp-sshtcp.<br>_sshtcp. | _tcp.     | obmc_console<br>bullsequanaedge-bmc-XXXXXX<br>bullsequanaedge-bmc-XXXXXX |                   |
| Service information                        | n:        |                                                                          |                   |
| Key                                        | Value     | 3                                                                        |                   |
| IP Addresses                               | ×         |                                                                          |                   |
| Bonjour Browser v.                         | 1.13 © 20 | )11-2015 Hobbyist Software, Handydev                                     |                   |
| Website                                    |           |                                                                          | Check for updates |

- 3. Note the IP address indicated.
- 6. Enter the IP address into the web browser

# A.2. Obtaining an IP address via a laptop DHCP server

Important BullSequana Edge servers must be connected to Ethernet switch ports that support a bandwidth of 1 Gb/s.

#### **Prerequisites**

- The P0 port is configured for dynamic IP addresses (default factory setting)
- **See** The Description Guide and the Customer Service Guide for more information about resetting the server to the default factory settings.
- A windows laptop computer with internet access and administrator rights
- **Note** In this section Tftpd64 is used as an example of DHCP server installed locally on a laptop.

#### Procedure

#### 1. Install Tftpd64 on the laptop

- 1. Download the latest **Tftpd64.exe** file.
- 2. Run **Tftpd64.exe** with administrator rights.

#### 2. Connect the laptop to the server

Connect the laptop to the 1 Gb/s Ethernet PO port (B) of the server using a RJ45 Ethernet cable.

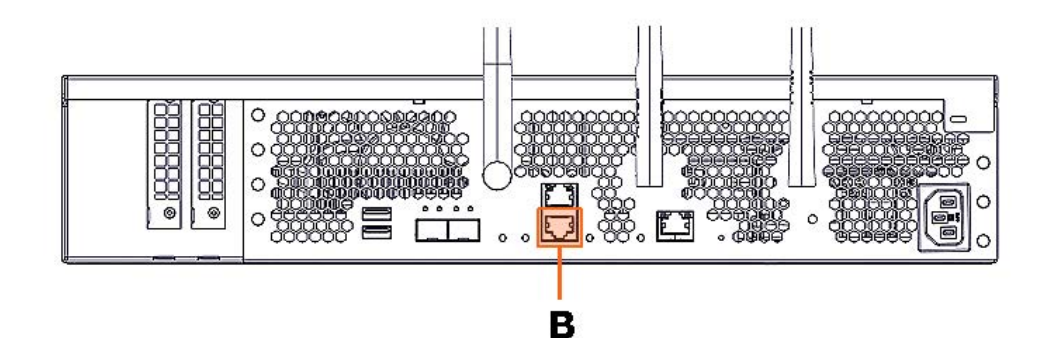

#### 3. Launch the DHCP server on the laptop

**Note** The TFTPD64 DHCP server interface below is shown as an example.

| Current Directory | C:\Program Files\Tf | tpd64           | -            | Browse   |
|-------------------|---------------------|-----------------|--------------|----------|
| Server interfaces | xxx.xxx.x.xx        | Intel(R) Ethern | et Connecl 💌 | Show Dir |
| DHCP server Lo    | og viewer           |                 |              |          |
| allocated at      | IP                  | MAC             | renew at     |          |
|                   |                     |                 |              |          |
|                   |                     |                 |              |          |

- 4. Note the BMC IP address indicated
- 5. Enter the IP address into the web browser

# Appendix B. IPMI Out of Band (OOB) support

By default, IPMI OOB support is disabled for the BullSequana Edge server BMC.

# **B.1. Enabling IPMI OOB support**

#### **Prerequisites**

- A laptop computer with the Chrome or Firefox browser installed
- The server BMC has an IP address allocated

#### **Procedure**

- 1. Connect to the server via **SSH**.
- 2. Export the BMC credentials:

export bmc=<user>:<pwd>@<BMC IP>

Note Any BMC user account with administrator rights may be used.

3. Reset the BMC to the default factory settings:

curl -b cjar -k -H 'Content-Type: application/json' -X POST -d '{"data":[]}' https://\${bmc}/xyz/openbmc\_project/software/action/Reset

**Note** After the BMC reset to the factory settings, only the default user account with its default password can be used to connect to the BMC.

- 4. Connect to the SHC
- 5. From the **Control** tab, click **Reboot BMC**. The **Reboot BMC** page opens.

# Reboot BMC

Current BMC boot status

BMC last reboot at not available

When you reboot the BMC, your web browser loses contact with the BMC for several minutes. When the BMC is back online, you must log in again. If the Log In button is not available when the BMC is brought back online, close your web browser. Then, reopen the web browser and enter your BMC IP address.

C Reboot BMC

- 6. Click the **Reboot BMC** button.
- **Note** When the BMC is rebooted the browser loses contact with the BMC for several minutes. The log in procedure must be performed when the BMC is back online. If the log in button is not available, close the browser, reopen it and enter the BMC IP address.

# Important The date and time will be lost following a BMC reboot if they have been set manually. It is recommended to use NTP to set the date and time to preserve the settings when the BMC is rebooted.

7. Enable IPMI OOB support:

curl -c cjar -b cjar -k -H "Content-Type: application/json" -X PUT -d '{"data": "true"}' https://\${bmc}/xyz/openbmc\_project/ipmi/support/attr/Functional

8. Check that IPMI OOB support is enabled:

curl -c cjar -b cjar -k -H "Content-Type: application/json" -X GET https://\${bmc}/xyz/openbmc\_project/ipmi/support/attr/Functional

IPMITOOL commands can now be used to manage the server.

# **B.2. Disabling IPMI OOB support**

#### **Prerequisites**

The server BMC has an IP address allocated

#### **Procedure**

- 1. Connect to the server via **SSH**.
- 2. Export the BMC credentials:

export bmc=<user>:<pwd>@<BMC IP>

Note Any BMC user account with administrator rights may be used.

#### 3. Disable IPMI OOB support:

curl -c cjar -b cjar -k -H "Content-Type: application/json" -X PUT -d '{"data": "false"}' https://\${bmc}/xyz/openbmc\_project/ipmi/support/attr/Functional

4. Check that IPMI OOB support is disabled:

curl -c cjar -b cjar -k -H "Content-Type: application/json" -X GET https://\${bmc}/xyz/openbmc\_project/ipmi/support/attr/Functional

IPMITOOL commands can no longer be used to manage the server.

Bull Cedoc 357 avenue Patton BP 20845 49008 Angers Cedex 01 FRANCE